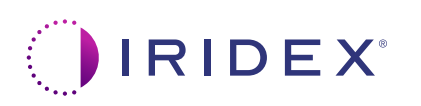

## Rövid útmutató: A Cyclo G6<sup>®</sup> lézer használata a Sweep Management szoftverrel és a MicroPulse P3<sup>®</sup> célba juttató eszközzel\*

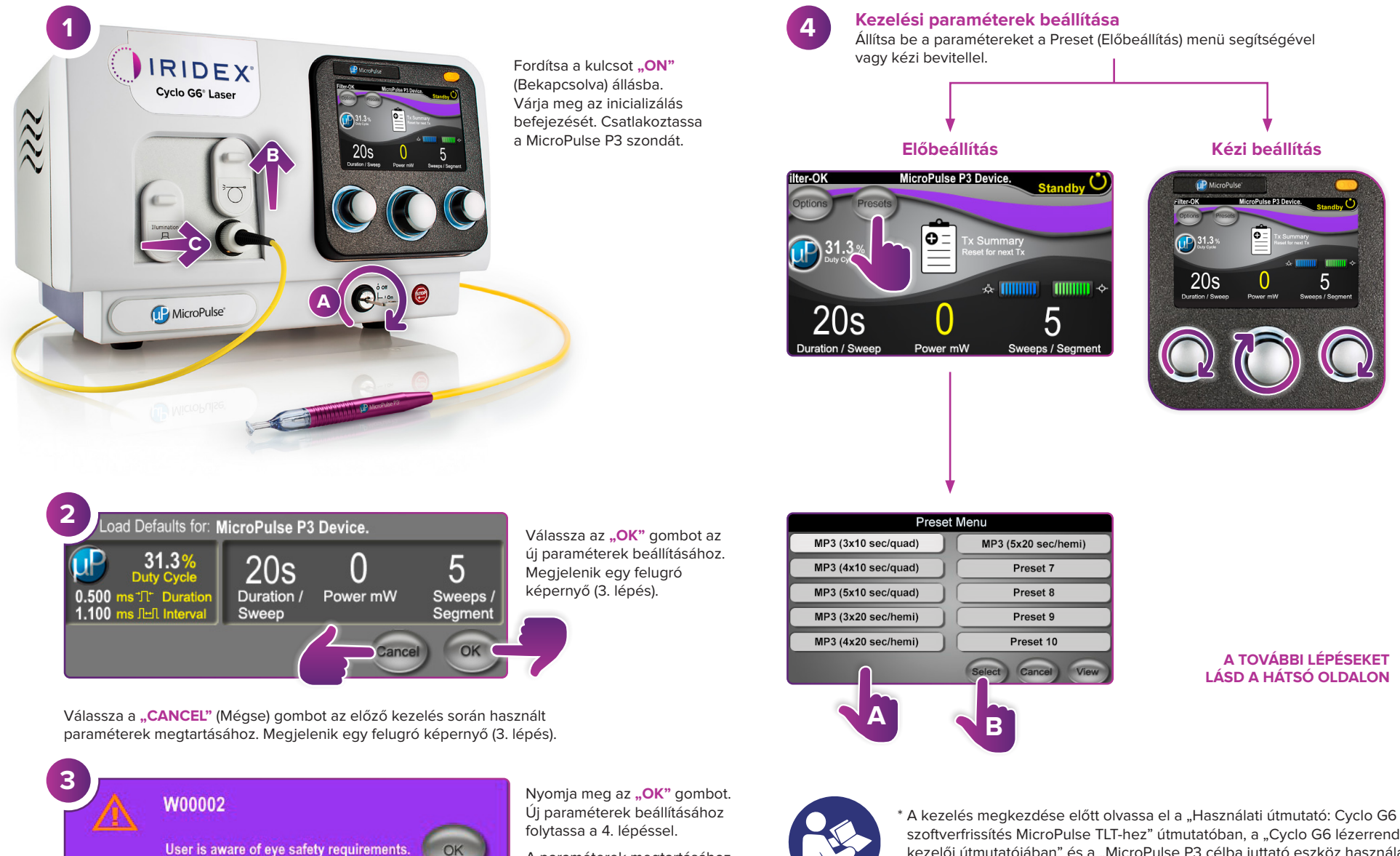

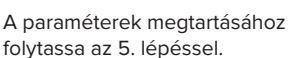

\* A kezelés megkezdése előtt olvassa el a "Használati útmutató: Cyclo G6 szoftverfrissítés MicroPulse TLT-hez" útmutatóban, a "Cyclo G6 lézerrendszer kezelői útmutatójában" és a "MicroPulse P3 célba juttató eszköz használati utasításában" a besugárzási utasításokat, beleértve a biztonsági információkat, figyelmeztetéseket és óvintézkedéseket is.

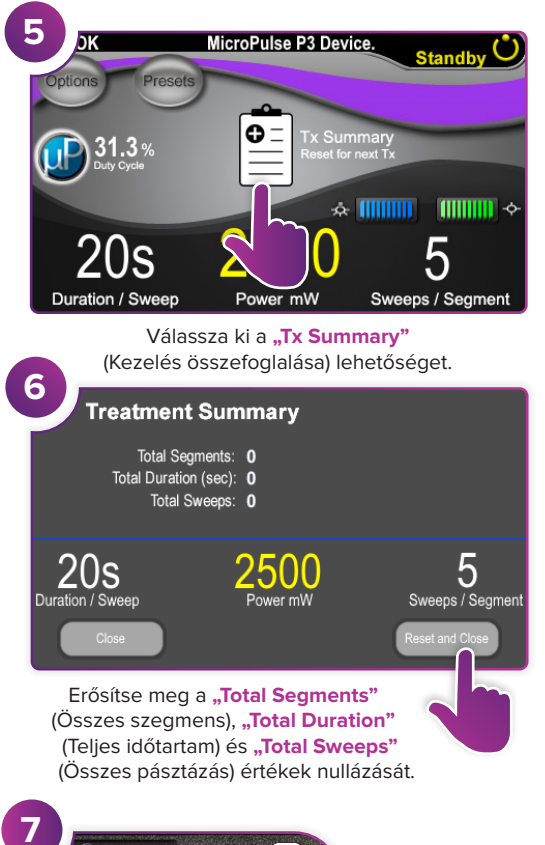

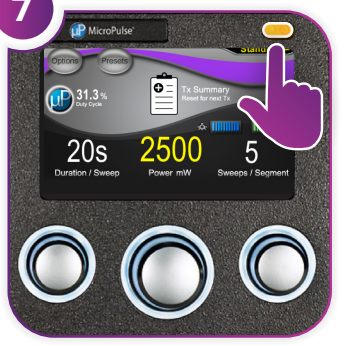

Nyomja meg ezt a gombot a Treat (Kezelés) üzemmódba való belépéshez (lézer bekapcsolása).

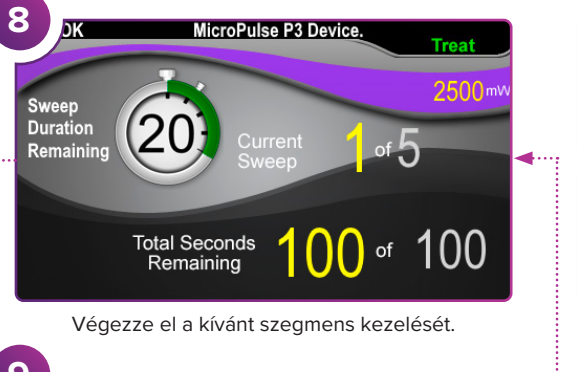

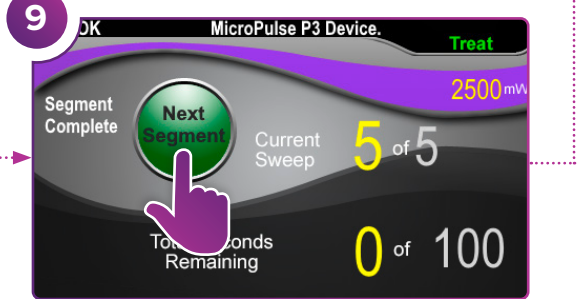

Nyomja meg a kezdőértékek visszaállításához. A következő szegmens kezeléséhez ismételje meg a 8. lépést. Ha a kezelés befejeződött, folytassa a 10. lépéssel.

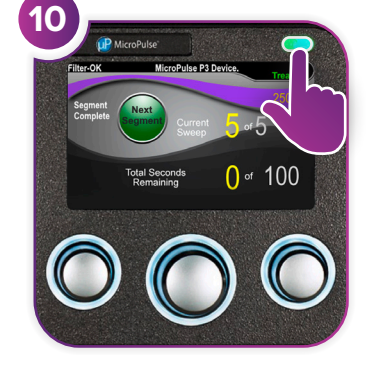

A kezelés befejezése után nyomja meg ezt a gombot a Standby (Készenlét) üzemmódba való belépéshez (lézer kikapcsolása).

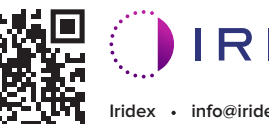

lridex • info@iridex.com • iridexglaucoma.com

© 2022 Iridex. Minden jog fenntartva. Az Iridex, az Iridex embléma, a MicroPulse, a MicroPulse P3 és a Cyclo G6 az Iridex bejegyzett védjegye. 88305-HU.A 02.2022

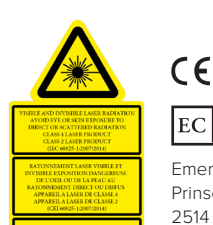

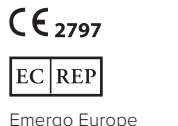

Emergo Europe Prinsessegracht 20 2514 AP The Hague Hollandia

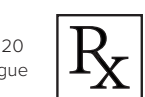

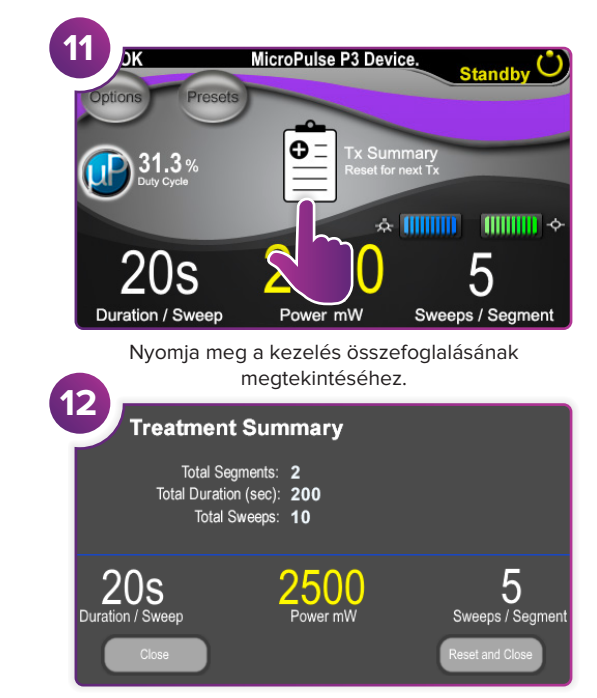

Tekintse át a kezelés összefoglalását.

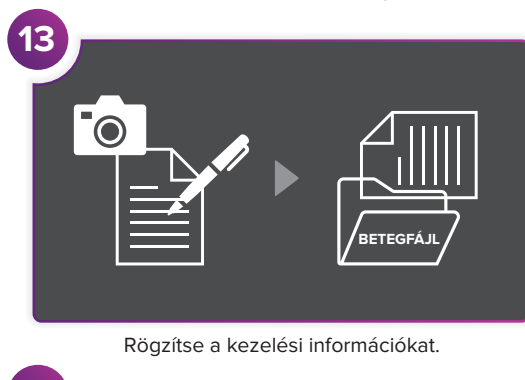

Treatment Summary Total Segments: 2 Total Duration (sec): 200 Total Sweeps: 10

 20s
 25000 Power mW
 5 Sweeps / Segment

 Close
 Allítsa vissza a következő kezeléshez.

2/2 OLDAL